## Tante Enso?- So geht's!

So zeichnet ihr eure Anteile:

## 1. Gehe auf muennerstadt.tanteenso.de

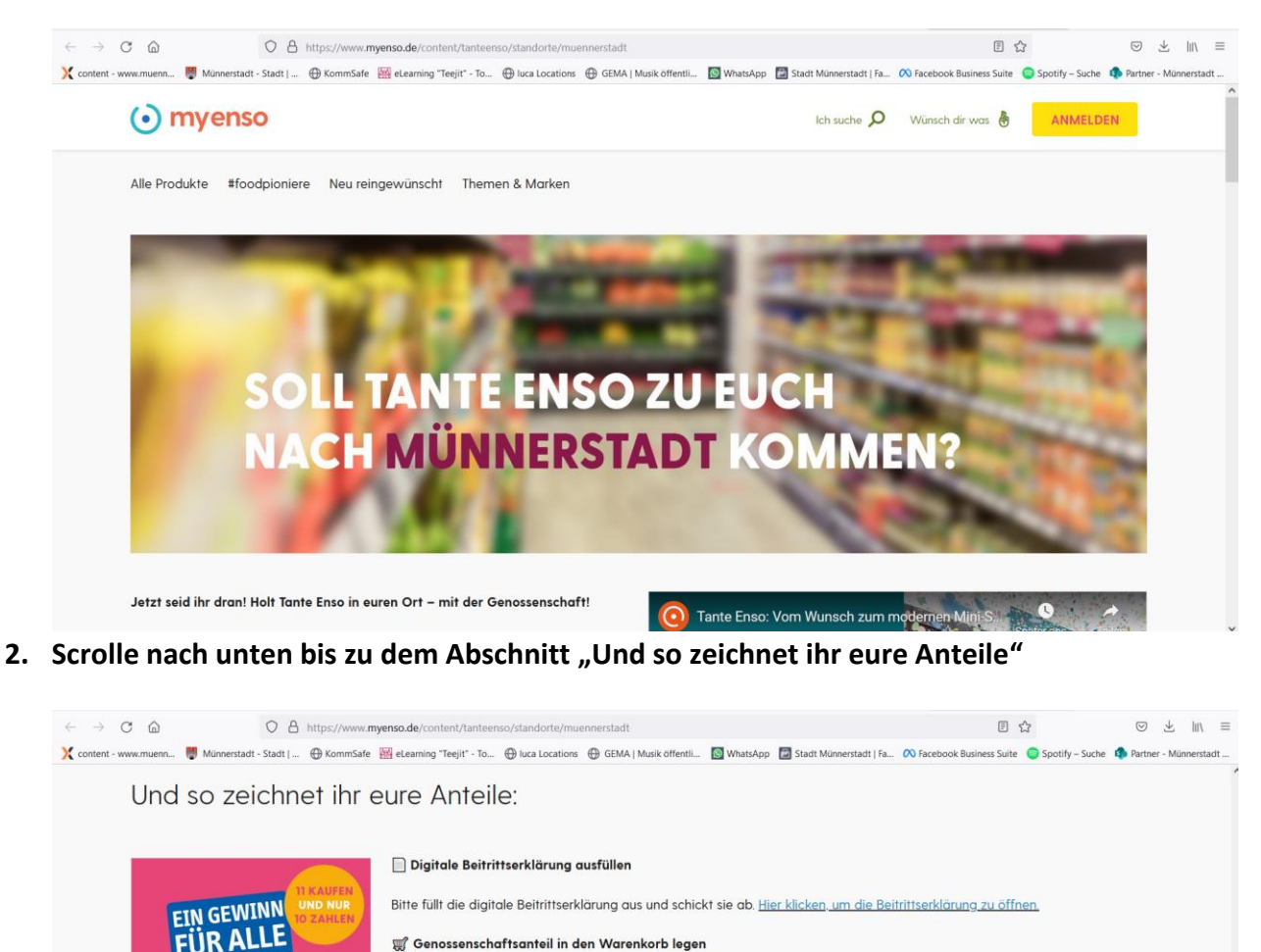

🛒 Genossenschaftsanteil in den Warenkorb legen

Klickt links auf das Pluszeichen bei dem Artikel "Genossenschaftsanteile – ein Geschenk mit Wert".

Bitte nicht wundern: Ihr werdet dann direkt in den myEnso Online-Supermarkt weitergeleitet, myEnso ist die "Mutterfirma" von Tante Enso – die beiden gehören also zusammen

✓ bei myenso.de registrieren & Kauf abschließen

Schließt den Einkauf im Shop ab – willkommen in der Genossenschaft!

Wir bearbeiten euren Genossenschaftsbeitritt und melden uns umgehend per Mail bei euch und senden euch die Bestätigung zu.

Genossenschaftsanteile – ein Geschenk mit Wert

0

100,00 €

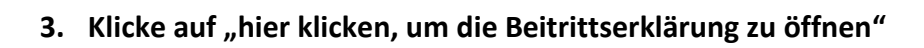

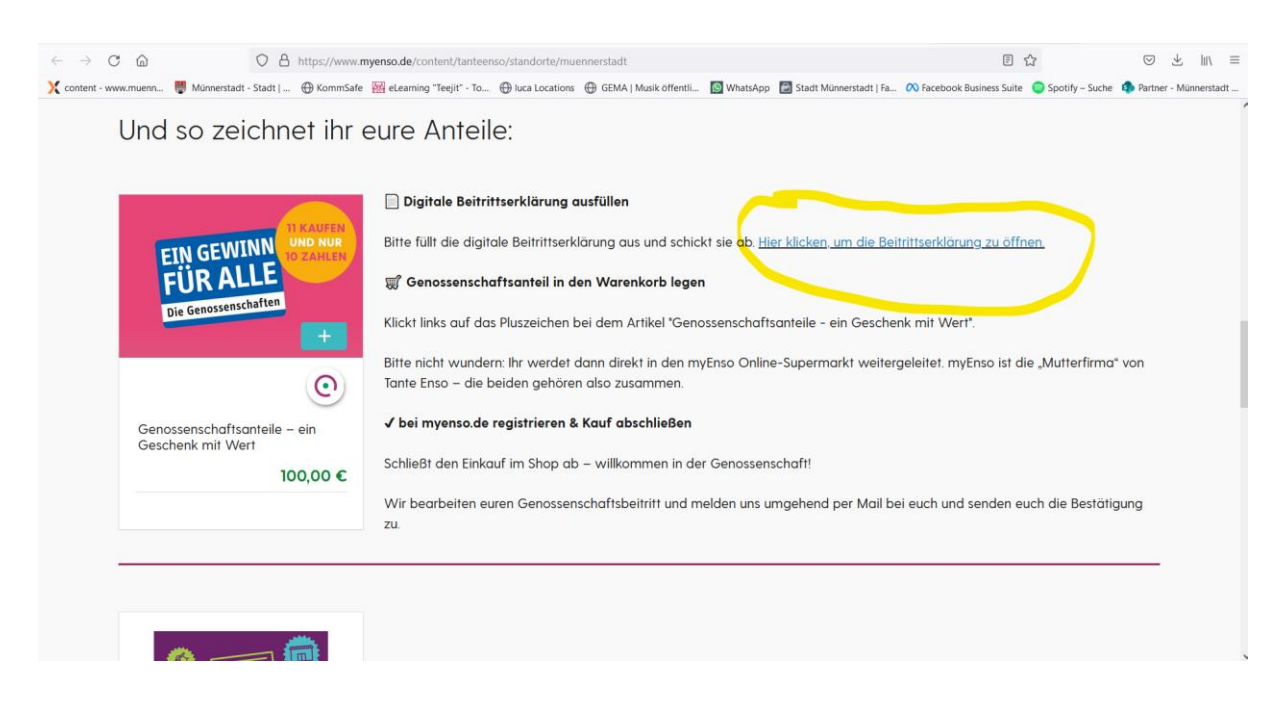

4. Ein neues Fenster mit der digitalen Beitrittserklärung öffnet sich. Fülle diese mit deinen Daten aus.

|                                                                                                    |                                                                                                    | O myenso                                                                                                    |  |  |  |  |  |  |  |  |  |
|----------------------------------------------------------------------------------------------------|----------------------------------------------------------------------------------------------------|----------------------------------------------------------------------------------------------------|--|--|--|--|--|--|--|--|--|
|                                                                                                    | myEnso Teilhaber eG · An der Reeperbahn 6 · 28217 Bremen                                                                                                    | Cinychise                                                                                                    |  |  |  |  |  |  |  |  |  |
|                                                                                                    | An den Vorstand der myEnso Teilhaber eG<br>An der Reeperbahn 6 in 28217 Bremen                                                                                                    |                                                                                                    |  |  |  |  |  |  |  |  |  |
|                                                                                                    | BEITRITTSERKLÄRUNG                                                                                                    |                                                                                                    |  |  |  |  |  |  |  |  |  |
|                                                                                                    | Ich erkläre hiermit meinen Beitritt zur myEnso Teilhaber eG mit Sitz in Bremen. Ich verpflichtete mich, die nach Gesetz<br>und Satzung geschuldeten Einzahlungen auf den Geschäftsanteil zu leisten.                                                                                                    |                                                                                                    |  |  |  |  |  |  |  |  |  |
| Weiter * Ich bestätige, rechtzeitig vor Abgabe dieser Beitrittserklärung eine aktuelle Fassung der Satzung<br>Teilhaber eG eingesehen zu haben ( <u>http://satzung.myenso.de</u> ). |                                                                                                    |                                                                                                    |  |  |  |  |  |  |  |  |  |
|                                                                                                    | <sup>*</sup> <sup>•</sup> Ich nehme zur Kenntnis, dass ich die persönlichen Vorteile aus dem Vorteilsprogramm der Genossenschaft <b>nur</b> mit<br>einem gültigen Kundenaccount bei myEnso erhalte. Diesen kann ich anlegen unter <u>https://www.myenso.de/register</u> .<br>Unabhängig davon kann ich trotzdem Teilhaber werden ohne Pionier (Kunde) bei myEnso zu sein. |                                                                                                    |  |  |  |  |  |  |  |  |  |
|                                                                                                    | *Pflichtfeld                                                                                                    |                                                                                                    |  |  |  |  |  |  |  |  |  |
|                                                                                                    | Persönliche Angaben:                                                                                                    |                                                                                                    |  |  |  |  |  |  |  |  |  |
|                                                                                                    | *Pflichtfeld                                                                                                    |                                                                                                    |  |  |  |  |  |  |  |  |  |
|                                                                                                    | Persönliche Angaben:                                                                                                    |                                                                                                    |  |  |  |  |  |  |  |  |  |
|                                                                                                    | Vor- und Nachname:                                                                                                    | Max Mustermann                                                                                                    |  |  |  |  |  |  |  |  |  |
|                                                                                                    | Straße & Hausnummer:                                                                                                    | Musterstraße 1                                                                                                    |  |  |  |  |  |  |  |  |  |
|                                                                                                    | Postleitzahl & Ort:                                                                                                    | 97702 Münnerstadt                                                                                                    |  |  |  |  |  |  |  |  |  |
|                                                                                                    | Email-Adresse:                                                                                                    | max.mustermann@muster.de                                                                                                    |  |  |  |  |  |  |  |  |  |
|                                                                                                    | Anzahl zu erwerbender Genossenschaftsanteile:                                                                                                    | 1                                                                                                    |  |  |  |  |  |  |  |  |  |
|                                                                                                    | Zu zahlender Betrag in € (100,00€ pro Anteil):                                                                                                    | 100,00€                                                                                                    |  |  |  |  |  |  |  |  |  |
| Weiter                                                                                                    | Ich unterstütze das Tante Enso-Projekt (Ortsname):                                                                                                    | Münnerstadt                                                                                                    |  |  |  |  |  |  |  |  |  |
|                                                                                                    | Ich will nur Teilhaber werden, wenn das genannte Tante Enso-Projekt auch realisiert wird. Wenn das Projekt<br>nicht realisiert wird, erhalte ich mein eingezahltes Geld erstattet.                                                                                                    |                                                                                                    |  |  |  |  |  |  |  |  |  |
|                                                                                                    | Nach Abschluss dieser Beitrittserklärung leiste ich die Bezahlung auf folgendem Weg:                                                                                                    |                                                                                                    |  |  |  |  |  |  |  |  |  |
| Ich will nur Teilhaber werden, wenn das genannte Tante Enso-Projekt auch realisiert wird. Wenn das Projekt nicht realisiert wird, erhalte ich mein eingezahltes Geld erstattet.     |                                                                                                    |                                                                                                    |  |  |  |  |  |  |  |  |  |
|                                                                                                    | Nach Abschluss dieser Beitrittserklärung leiste ich die Bezahlung auf folgendem Weg:                                                                                                    |                                                                                                    |  |  |  |  |  |  |  |  |  |
|                                                                                                    | Ich kaufe die Anteile auf <u>www.mvenso.de</u> und bezahle sie anteilig/vollständig mit meinem Guthaben.                                                                                                    |                                                                                                    |  |  |  |  |  |  |  |  |  |
|                                                                                                    | <ul> <li>Ich überweise den vollständigen Betrag auf das Konto IBAN DE97 2919 0024 0045 6438 00</li> <li>In diesem Fall gebe ich als Verwendungszweck meinen vollständigen Namen und den Ort an.</li> </ul>                                                                                                    |                                                                                                    |  |  |  |  |  |  |  |  |  |
|                                                                                                    | Es gibt keine Nachschusspflicht bei der myEnso Teilhaber eG<br>dienen der Förderung von myEnso (bester Online-Shop, Tanto<br>sowie des Erhalts von Einkaufsvorteilen a<br><u>https://www.mvenso.de/content/genossenschaft</u>                                                                                                    | . Genossenschaftsanteile sind keine Geldanlage, sondern<br>e Enso auf dem Land, Unterstützung Food-Start-ups, etc.)<br>uuf myEnso. Weitere Informationen unter |  |  |  |  |  |  |  |  |  |
| Weiter                                                                                                    | Münnerstadt 17.03.2022                                                                                                    | <sup>*</sup> Zum Signieren hier klicken                                                                                                    |  |  |  |  |  |  |  |  |  |
|                                                                                                    | Ort Datum                                                                                                    | Unterschrift                                                                                                    |  |  |  |  |  |  |  |  |  |
|                                                                                                    | myEnso Teilhaber eG         Vorstand:           An der Reeperbahn 6         Amtsgericht Bremen         Vorstand:           28217 Bremen         GRR 418 HB         Dr. Helmut Leopold           +49 421 989 673-0         STNr.60/101/01199         Maren True           www.myenso.de         Norbert Hegmann                                                            | Bremische Volksbank eG<br>IBAN: DE97 2919 0024 0045 6438 00<br>BIC: GENODEF1HB1                                                                                |  |  |  |  |  |  |  |  |  |
|                                                                                                    | Mitglied im Genossenschaftsverband - Verband der Regionen e.V. mit Sitz in Frankfurt                                                                                                    | am Main, erreichbar unter www.genossenschaftsverband.de.                                                                                                    |  |  |  |  |  |  |  |  |  |

## 5. Und signiere die Beitrittserklärung digital

|        |                                                                                                    |                                                       |                                                                  |                                                                                 | -                                          |
|--------|----------------------------------------------------------------------------------------------------|-------------------------------------------------------|------------------------------------------------------------------|---------------------------------------------------------------------------------|--------------------------------------------|
|        |                                                                                                    |                                                       |                                                                  |                                                                                 |                                            |
| _      |                                                                                                    |                                                       | Tippen Zel                                                       | chnen                                                                           |                                            |
|        | <ul> <li>I nic</li> <li>Nach Absch</li> <li>Ich kaufi</li> <li>Ich über<br/>In diese</li> <li>Es gibt keir<br/>dienen der<br/>sowie o</li> <li>Ma</li> </ul> | k Mustermann                                          | ×                                                                | Löschen<br>Schließen Anwenden                                                   | age, sondern<br>art-ups, etc.)<br>en unter |
| Weiter | Münnerstadt<br>Ort                                                                                                    | , den                                                 | 17.03.2022                                                       | *Zum Signieren hier klicken<br>Unterschrift                                     |                                            |
|        | myEnso Teilhaber eG<br>An der Reeperbahn 6<br>28217 Bremen<br>+49 421 989 673-0<br>www.myenso.de                                                             | Amtsgericht Bremen<br>GnR 418 HB<br>STNr.60/101/01199 | Vorstand:<br>Dr. Helmut Leopold<br>Maren True<br>Norbert Hegmann | Bremische Volksbank eG<br>IBAN: DE97 2919 0024 0045 6438 00<br>BIC: GENODEF1HB1 |                                            |
|        |                                                                                                    |                                                       |                                                                  | rt am Main, erreichbar unter www.genossenschaftsverband.d                       | e.                                         |

## 6. Bestätige deine Unterschrift mit einem Klick auf "hier signieren". Du erhältst im Anschluss eine Mail.

Ich will nur Teilhaber werden, wenn das genannte Tante Enso-Projekt auch realisiert wird. Wenn das Projekt nicht realisiert wird, erhalte ich mein eingezahltes Geld erstattet.

Nach Abschluss dieser Beitrittserklärung leiste ich die Bezahlung auf folgendem Weg:

- Ich kaufe die Anteile auf <u>www.myenso.de</u> und bezahle sie anteilig/vollständig mit meinem Guthaben.
- Ich überweise den vollständigen Betrag auf das Konto IBAN DE97 2919 0024 0045 6438 00
   In diesem Fall gebe ich als Verwendungszweck meinen vollständigen Namen und den Ort an.

Es gibt keine Nachschusspflicht bei der myEnso Teilhaber eG. Genossenschaftsanteile sind keine Geldanlage, sondern dienen der Förderung von myEnso (bester Online-Shop, Tante Enso auf dem Land, Unterstützung Food-Start-ups, etc.) sowie des Erhalts von Einkaufsvorteilen auf myEnso. Weitere Informationen unter https://www.myenso.de/content/genossenschaft

| Münnerstadt                                                                                      | , den 17.03.2022                                      |                                                                  | Max Mustermann (17. März 2022)                                                  |                      |
|--------------------------------------------------------------------------------------------------|-------------------------------------------------------|------------------------------------------------------------------|---------------------------------------------------------------------------------|----------------------|
| Ort                                                                                              | Datum                                                 |                                                                  | Unterschrift                                                                    |                      |
| myEnso Teilhaber eG<br>An der Reeperbahn 6<br>28217 Bremen<br>+49 421 989 673-0<br>www.myenso.de | Amtsgericht Bremen<br>GnR 418 HB<br>STNr.60/101/01199 | Vorstand:<br>Dr. Helmut Leopold<br>Maren True<br>Norbert Hegmann | Bremische Volksbank eG<br>IBAN: DE97 2919 0024 0045 6438 00<br>BIC: GEN0DEF1HB1 |                      |
| Mitglied im Genossenschaft                                                                       | tsverband - Verband der Regio                         | onen e.V. mit Sitz in Frankfur                                   | t am Main, erreichbar unter www.genoss                                          | a naf <b>ra b</b> e. |
| Mit de<br>Kunde                                                                                  | r Unterzeichnung stimme ich :<br>n zu.                | sowohl dieser Vereinbarung                                       | als auch dem <u>Hinweis für</u>                                                 | Hier signieren       |

7. Gehe nun zurück zu <u>muennerstadt.tanteenso.de</u>, zu dem Abschnitt "Und so zeichnet ihr eure Anteile"

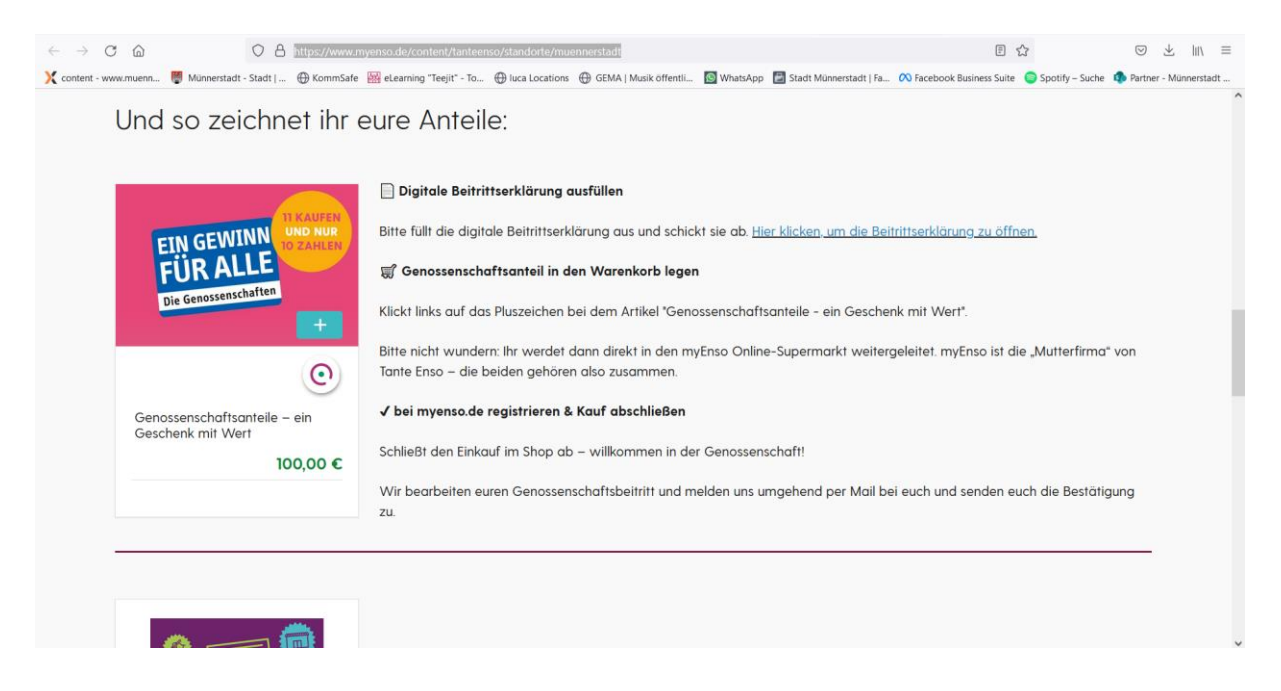

8. Klickt links auf das Pluszeichen bei dem Artikel "Genossenschaftsanteile - ein Geschenk mit Wert".

|                                                                                                    | lii\ ≡ |
|----------------------------------------------------------------------------------------------------|--------|
| Und so zeichnet ihr eure Anteile:                                                                                                    |        |
| Digitale Beitrittserklärung ausfüllen Bitte füllt die digitale Beitrittserklärung aus und schickt sie ab. <u>Hier klicken, um die Beitrittserklärung zu öffnen.</u> Genossenschaftsanteil in den Warenkorb legen Klickt links auf das Pluszeichen bei dem Artikel "Genossenschaftsanteile – ein Geschenk mit Wert". Hitte nicht wundern: Ihr werdet dann direkt in den myEnso Online-Supermarkt weitergeleitet. myEnso ist die "Mutterfirma" von Tante Enso – die beiden gehören also zusammen. |        |
| Genossenschaftsanteile – ein<br>Geschenk mit Wert       ✓ bei myenso.de registrieren & Kauf abschließen         100,00 €       Schließt den Einkauf im Shop ab – willkommen in der Genossenschaft!         Wir bearbeiten euren Genossenschaftsbeitritt und melden uns umgehend per Mail bei euch und senden euch die Bestätigung<br>zu.                                                                                                    |        |
|                                                                                                    |        |

Bitte nicht wundern: Ihr werdet dann direkt in den myEnso Online-Supermarkt weitergeleitet. myEnso ist die "Mutterfirma" von Tante Enso – die beiden gehören also zusammen.

| ← → C                 |                       |               |                           |                 |                                             |               | E                          | 3                         | ⊚ ≭ ∥\          | Ξ                    |    |
|-----------------------|-----------------------|---------------|---------------------------|-----------------|---------------------------------------------|---------------|----------------------------|---------------------------|-----------------|----------------------|----|
| X content - www.muenn | 👹 Münnerstadt - Stadt | ⊕ KommSafe    | 🔛 eLearning "Teejit" - To | Uuca Locations  | GEMA   Musik öffentli                       | WhatsApp      | 🛃 Stadt Münnerstadt   Fa   | 💦 Facebook Business Suite | Spotify - Suche | Partner - Münnerstad | jt |
|                       |                       |               |                           |                 |                                             |               |                            |                           |                 | ~                    |    |
|                       |                       |               |                           |                 |                                             |               |                            |                           |                 | ×                    |    |
|                       |                       |               |                           |                 |                                             |               |                            |                           |                 |                      |    |
|                       |                       |               |                           | 1,              | 2 oder                                      | 3?            |                            |                           |                 |                      |    |
|                       |                       |               | Du möchtest diese         | s Produkt in d  | einen Warenkorb le                          | gen und ric   | htig bei mir einkauf       | en?                       |                 |                      |    |
|                       |                       | Dani          | n melde dich schne        | l an oder regis | striere dich. Natürlic                      | :h komplett   | kostenios und unve         | rbindlich.                |                 |                      |    |
|                       |                       |               |                           |                 |                                             |               |                            |                           |                 |                      |    |
|                       |                       |               |                           |                 | Bitte beachte:                              |               |                            |                           |                 |                      |    |
|                       | Im Moment             | liefere ich d | eutschlandweit pe         | DHL aus – da    | s heißt, dass aktuel<br>ohnst in Bremen – I | l keine Frisc | he-, Tiefkühl- und K<br>os | ühlprodukte zu dir ko     | ommen.          |                      |    |
|                       |                       |               |                           | Auber, au e     |                                             | nier genran   |                            |                           |                 |                      |    |
|                       |                       |               |                           |                 |                                             |               |                            |                           |                 |                      |    |
|                       |                       |               |                           |                 |                                             |               |                            |                           |                 |                      |    |
|                       |                       |               |                           |                 |                                             |               | _                          |                           |                 |                      |    |
|                       |                       |               | It                        | TZT REGISTRIE   | EREN JI                                     | ETZT ANMEL    | DEN                        |                           |                 |                      |    |
|                       |                       |               | JI.                       | TZT REGISTRIE   | EREN JI                                     | ETZT ANMEL    | DEN                        |                           |                 |                      |    |
|                       |                       |               | n,                        | TZT REGISTRIE   | FREN JI                                     | ETZT ANMEL    | DEN                        |                           |                 |                      |    |
|                       |                       |               | a                         | TZT REGISTRIE   | eren Ji                                     | etzt anmel    | DEN                        |                           |                 |                      |    |

9. Registriert euch dort, in dem ihr einen Online-Kunden-Account bei myenso anlegt.

| ← → C<br>X content - www.r     | O A https://www.myenso.de/register  wenn      Münnestati - Stadt                                                                                         | 🕀 GEMA      | Musik öffentli 🔞 WhatsApp 🔁 Stadt Münnerstadt   Fa                                | 🗘 💫 Facebook Business Suite 📀 Sp | Rotify – Suche 🏟 Pa  | ⊇ . ±      | s    \ ≡<br>Münnerstadt | - |
|--------------------------------|----------------------------------------------------------------------------------------------------|-------------|-----------------------------------------------------------------------------------|----------------------------------|----------------------|------------|-------------------------|---|
| C                              | •) myenso                                                                                                    |             | Ich suche                                                                         | Wünsch dir was 💩                 | ANMELDEN             |            |                         | ^ |
| Al                             | e Produkte #foodpioniere Neu reingewünscht Themen & Marken                                                                                               |             |                                                                                   |                                  |                      |            |                         |   |
| <                              | Jetzt registrieren                                                                                                    |             |                                                                                   |                                  |                      |            |                         | ĺ |
| Du                             | ı bist schon bei myEnso angemeldet? Dann bitte hier entlang                                                                                              |             |                                                                                   |                                  |                      |            |                         |   |
| Sc                             | hön, dass du dabei sein möchtest! Nimm dir bitte kurz Zeit und fülle den Ant<br>tentwickeln.                                                             | rag aus     | . Danach kannst du alle Vorteile von myEnso                                       | nutzen und den myEnso-S          | Shop aktiv           |            |                         |   |
| ~                              | Komplettes Supermarktsortiment                                                                                                    |             |                                                                                   |                                  |                      |            |                         |   |
| 1                              | Produkte auf myEnso mitbestimmen<br>4.000 Spezialprodukte wie vegan, vegetarisch, Bio                                                                    |             |                                                                                   |                                  |                      |            |                         |   |
| ~                              | Spannende Start-up- und #foodpioniere-Produkte                                                                                                    |             |                                                                                   |                                  |                      |            |                         |   |
| 1                              | An Verlosungen & Umfragen teilnehmen<br>myEnso als Teilhaber mitbesitzen                                                                                 |             |                                                                                   |                                  |                      |            |                         |   |
|                                |                                                                                                    |             | ř                                                                                 |                                  |                      |            |                         |   |
| ← → C                          | Vorname                                                                                                    |             | Nachname                                                                          | \$7                              | (                    | V. V       | . In ≡                  | ~ |
| X content - www.r              | uuen 🐻 Münnerstadt - Stadt   🕀 KommSafe 🧱 elearning "Teejit" - To 🕀 luca Locations 🤅                                                                     | 🕀 GEMA      | Musik öffentli 🔞 WhatsApp 📄 Stadt Münnerstadt   Fa                                | 🔊 🔊                              | otify – Suche 🏼 🌒 Pa | artner - N | dünnerstadt             | ^ |
|                                | Vername<br>Max                                                                                                    | ~           | Nachname<br>Mustermann                                                            |                                  | ~                    |            |                         |   |
|                                | E-Mail                                                                                                    |             | E-Mail wiederholen                                                                |                                  |                      |            |                         |   |
|                                | max.mustermann@muster.de                                                                                                    | ~           | max.mustermann@muster.de                                                          |                                  | ~                    |            |                         | ł |
|                                | Straße<br>Musterstraße                                                                                                    | ~           | Hausnummer<br>1                                                                   |                                  | ~                    |            |                         |   |
|                                | Adresszusatz / Firma (optional)                                                                                                    |             |                                                                                   |                                  | ~                    |            |                         |   |
|                                | Postleitzahl                                                                                                    |             | Stadt                                                                             |                                  |                      |            |                         | I |
|                                | 97702                                                                                                    | ~           | Münnerstadt                                                                       |                                  | ~                    |            |                         |   |
|                                | Deutschland                                                                                                    | $\sim$      |                                                                                   |                                  |                      |            |                         |   |
|                                | myEnso nimmt Jugendschutz sehr ernst. Da wir auch Alkohol verkaufen,<br>kannst du dich bei myEnso nur registrieren, wenn du mindestens 18 Jahre<br>bist. | alt         | Wenn du uns eine Telefonnummer verrät<br>wenn es Fragen zu deiner Lieferung gibt. | st, können wir dich bessei       | r erreichen,         |            |                         |   |
|                                | Geburtsdotum                                                                                                    |             | Telefonnummer (optional)<br>09733 123456                                          |                                  | ~                    |            |                         |   |
| $\leftarrow \ \rightarrow \ C$ | 28         12         1072                                                                                                    |             |                                                                                   | ☆                                |                      | 0 7        | s lıı\ ≡                | - |
| X content - www.r              | uuenn 関 Münnerstadt - Stadt   🕀 KommSafe 🔤 eLearning "Teejit" - To 🕀 luca Locations 🤅                                                                    | 🕀 GEMA      | Musik öffentli 🔯 WhatsApp 📑 Stadt Münnerstadt   Fa<br>Telefonnummer (optional)    | 🙉 Facebook Business Suite 🛛 🔵 Sp | otify – Suche 🤹 Pa   | artner - 1 | dünnerstadt             | ^ |
|                                | Geburtsdatum<br>28.12.1972                                                                                                    | ~           | 09733 123456                                                                      |                                  | ~                    |            |                         |   |
|                                |                                                                                                    |             |                                                                                   |                                  |                      |            |                         |   |
|                                | Mindestens o Zeichen      Mindestens eine Zitter     Mindestens einen buchstabe                                                                          | en          |                                                                                   |                                  |                      |            |                         |   |
|                                |                                                                                                    | ø           |                                                                                   |                                  |                      |            |                         |   |
|                                | Was motivier dich, bei myEnso aktiv mitgestalten und Teilhaber sein.                                                                                     | er primär T | eihober werden?                                                                   |                                  | ~                    |            |                         |   |
|                                | Ja, ich stimme dem Wertekodex zu.                                                                                                    | n myEns     | :o zu.                                                                            |                                  |                      |            |                         |   |
|                                | REGISTRIEREN                                                                                                    |             |                                                                                   |                                  |                      |            |                         |   |

- 10. Schließe die Registrierung ab, indem du dein myEnso-Konto per Mail bestätigst.
- 11. Schließe deinen Kauf der Genossenschaftsanteile im Online-Shop (www.myenso.de) ab
- 12. Euer Genossenschaftsbeitritt wird vom myEnso-Team bearbeitet und per E-Mail bestätigt.